# Searching Student details Class

#### **CIA55**

#### User can Filter Student on Selecting Class.

- 1. Select the class.
- 2. Click on Find button.

*Example* : If I Std has Section A and Section B. Filtering on *Class* will help you to fetch all the students of both Section A and B of Class I Std.

| Fir<br>Cl<br>Se | nd Student<br>lass I Std 💽 Sec<br>larch Student by <sup>*</sup> Student<br>B Export | tion –Select 💌 Stuc | lent* - | -Select 🔽<br>Find Reset |             |        |
|-----------------|-------------------------------------------------------------------------------------|---------------------|---------|-------------------------|-------------|--------|
| SI.No.          | Adm.No +                                                                            | Student Name 🔹      | Sex     | Father Name             | Mother Name | Action |
| 1               | 111                                                                                 | Arnav               | Boy     | Prakash                 | Tejaswini   | ×      |
| 2               | 235                                                                                 | Aryan               | Boy     | Dev                     | Mega        | ×      |
| 3               | 237                                                                                 | Kanasu              | Girl    | Prakayath               | Rani        | ×      |
| 4               | 333                                                                                 | Keerthi             | Girl    | Balachandra             | Pavani      | ×      |
| 5               | 125                                                                                 | Kishore             | Boy     | Amar                    | Shravanthi  | ×      |
| 6               | 101                                                                                 | Kruthi Shetty       | Girl    | Ramesh                  | Anuragha    | ×      |
| 7               | 222                                                                                 | Manasa              | Girl    | Prajwal                 | Deepa       | ×      |
| 8               | 103                                                                                 | Priya Patil         | Girl    | Prabhugouda             | Ganga       | ×      |
| 9               | 126                                                                                 | Ramakanth           | Boy     | Ram                     | Reshma      | ×      |
| 10              | 114                                                                                 | Ramya               | Girl    | Satish                  | Aruna       | ×      |
| 11              | 123                                                                                 | Ravish              | Boy     | Ravish                  | Shruthi     | ×      |
| 12              | 122                                                                                 | Ravish              | Boy     | Praveen                 | Varsha      | X      |
| 13              | 236                                                                                 | Revathi             | Girl    | Akash                   | Keerthi     | ×      |
| 14              | 127                                                                                 | Roopa               | Boy     | Arjun                   | Maya        | X      |
| 15              | 102                                                                                 | Sujay               | Boy     | Jayanth                 | Shruthi     | X      |
| 16              | 233                                                                                 | Sukanya             | Girl    | Rakesh                  | Shreya      | X      |
| 17              | 155                                                                                 | Supriya             | Girl    | Arvind                  | Kruthi      | X      |
| 18              | 236                                                                                 | Surya               | Boy     | Diwakar                 | Malthi      | X      |
|                 |                                                                                     | S Add               | ~       | 1 2 » x                 | 8           |        |

# **Class - Section**

User can Filter Student on Selecting Class and Section .

- 1. Select the class.
- 2. Select Section.

3. Click on Find button.

*Example* : If I Std has Section A and Section B. Filtering on *Class - Section (I Std A)* will help you to fetch all the students of Section A of I Std.

| Fin<br>Cla<br>Sea | ass I Std 🔹 S<br>arch Student by* Stude | Section A 💽 Stur | dent* 🕞       | Select 💌                | et          |        |
|-------------------|-----------------------------------------|------------------|---------------|-------------------------|-------------|--------|
| SI.No.            | Adm.No ¢                                | Student Name 🗧   | Studen<br>Sex | t Master<br>Father Name | Mother Name | Action |
| 1                 | 111                                     | Arnav            | Boy           | Prakash                 | Tejaswini   | ×      |
| 2                 | 235                                     | Aryan            | Boy           | Dev                     | Mega        | ×      |
| 3                 | 237                                     | Kanasu           | Girl          | Prakayath               | Rani        | ×      |
| 4                 | 333                                     | Keerthi          | Girl          | Balachandra             | Pavani      | ×      |
| 5                 | 125                                     | Kishore          | Boy           | Amar                    | Shravanthi  | ×      |
| 6                 | 101                                     | Kruthi Shetty    | Girl          | Ramesh                  | Anuragha    | ×      |
| 7                 | 222                                     | Manasa           | Girl          | Prajwal                 | Deepa       | ×      |
| 8                 | 103                                     | Priya Patil      | Girl          | Prabhugouda             | Ganga       | ×      |
| 9                 | 126                                     | Ramakanth        | Boy           | Ram                     | Reshma      | ×      |
| 10                | 114                                     | Ramya            | Girl          | Satish                  | Aruna       | X      |
| 11                | 123                                     | Ravish           | Boy           | Ravish                  | Shruthi     | ×      |

### **Class - Section - Student**

User can Filter Student on Selecting Class , Section and Student .

- 1. Select the class.
- 2. Select Section.
- 3. Select Student.
- 4. Click on Find button.

If you want to update individual record of a student. You can find the Student by name edit the student details and update the details.

| Fir<br>Cl:<br>Se: | Id Student<br>ass I Std | on A 💌 Studer  | nt* Pr | iya Patil 💌<br>Find Reset |             |            |        |
|-------------------|-------------------------|----------------|--------|---------------------------|-------------|------------|--------|
|                   |                         | 2              | Studen | it Master                 |             |            |        |
| SI.No.            | Adm.No ¢                | Student Name + | Sex    | Father Name               | Mother Name | Father No  | Action |
| 1                 | 103                     | Priya Patil    | Girl   | Prabhugouda               | Ganga       | 9741448445 | X      |
|                   |                         | O Add          |        |                           |             |            |        |

# Student Id

#### User can find the student by Student Id.

If User does not know which class the Student belongs to they can find student by entering the Student Id.

- 1. Enter the Student Id.
- 2. Click on Find button.

Hence the user can get to know for which class and section the student belongs to. You can edit and update the Student details.

| ClassSelect 💌          | SectionSel | ect 💌 Stu | dent*Select | •        |
|------------------------|------------|-----------|-------------|----------|
| Search Student by* Stu | dentID     | ▼ 3       | Fi          | nd Reset |
| Export                 |            |           |             |          |

| Fin<br>Cla<br>Sea | d Student<br>ass I Std 💽 Sect<br>arch Student by <sup>*</sup> Studentil<br>Export | ion A 💌 Stude  | nt* Pr | riya Patil 💌 🛛 🛛 Find 🔹 Reset |             |            |        |
|-------------------|-----------------------------------------------------------------------------------|----------------|--------|-------------------------------|-------------|------------|--------|
|                   |                                                                                   |                | Studen | nt Master                     |             |            |        |
| SI.No.            | Adm.No ¢                                                                          | Student Name + | Sex    | Father Name                   | Mother Name | Father No  | Action |
| 1                 | 103                                                                               | Priya Patil    | Girl   | Prabhugouda                   | Ganga       | 9741448445 | ×      |
|                   |                                                                                   | O Add          | ««     | «                             |             |            |        |

### **Admission Number**

User can find the student by Admission number.

If User does not know which class the Student belongs to they can find student by entering the Admission

#### Number.

- 1. In Search Student By select AdmissionNumber.
- 2. Enter the Admission Number .
- Click on Find button.
   Hence the user can get to know for which class and section the student belongs to. You can edit and update the Student details.

| Class -Selec   | :t 💌      | Section -Selec | ct 💌  | Student*S | elect 💌 |       |
|----------------|-----------|----------------|-------|-----------|---------|-------|
| Search Student | t by* Adm | nissionNumber  | ▼ 103 |           | Find    | Reset |
| Export         |           |                |       |           | _       |       |

| Fin<br>Cl:<br>Se: | Id Student<br>ass I Std | on A 💽 Studer<br>onNumber 💌 103 | nt* Pr | riya Patil 💌<br>Find Reset |             |            |        |
|-------------------|-------------------------|---------------------------------|--------|----------------------------|-------------|------------|--------|
|                   |                         | S                               | tuden  | nt Master                  |             |            |        |
| SI.No.            | Adm.No ¢                | Student Name ¢                  | Sex    | Father Name                | Mother Name | Father No  | Action |
| 1                 | 103                     | Priya Patil                     | Girl   | Prabhugouda                | Ganga       | 9741448445 | X      |
|                   |                         | O Add                           |        |                            |             |            |        |

### **Application Id**

#### User can find the student by Application number.

If User does not know which class the Student belongs to they can find student by entering the **Application Number.** 

- 1. In Search Student By select ApplicationID.
- 2. Enter the Application Number .
- 3. Click on Find button.

Hence the user can get to know for which class and section the student belongs to. You can edit and update the Student details.

| Class  Select   - | SectionSe     | elect V Student | t*Select 💌 |       |
|-------------------|---------------|-----------------|------------|-------|
| earch Student by* | ApplicationID | ▼ 333           | Find       | Reset |
| Ð                 |               | ·               | 1.1.1      |       |

| -Fir<br>Cl               | ad Student                           | ion B 💌 Stude  | nt* R                | akesh 💌                          |                        |                         |        |
|--------------------------|--------------------------------------|----------------|----------------------|----------------------------------|------------------------|-------------------------|--------|
| Se                       | arch Student by* Applicati<br>Export | onID 💽 333     |                      | Find Reset                       |                        |                         |        |
|                          |                                      |                |                      |                                  |                        |                         |        |
|                          |                                      | 9              | Studer               | nt Master                        |                        |                         |        |
| SI.No.                   | Adm.No ÷                             | Student Name 🗧 | Studen<br>Sex        | nt Master<br>Father Name         | Mother Name            | Father No               | Action |
| <mark>SI.No.</mark><br>1 | Adm.No ¢                             | Student Name ÷ | Studer<br>Sex<br>Boy | t Master<br>Father Name<br>Vinod | Mother Name<br>Vishali | Father No<br>9741448445 | Action |

### **Student Name**

#### User can find the student by Student Name.

If User does not know which class the Student belongs to they can find student by entering the **Student Name.** I f the User does not know the full name of the student, they can enter the Starting Letter (Case Sensitive) and click on find. You will get the Students with the Letter or name you have entered irrespective of Class and Section.

- 1. In Search Student By select StudentName.
- 2. Enter the Student Name.
- 3. Click on Find button.

Hence the user can get to know for which class and section the student belongs to. You can edit and update the Student details.

| ClassSelect 💌      | Section -Se | lect Student* - | -Select 💌 |       |
|--------------------|-------------|-----------------|-----------|-------|
| Search Student by* | tudentName  | ▼ Priya         | Find      | Reset |
| Export             |             |                 |           |       |

| Fir<br>Cl<br>Se | nd Student<br>ass I Std 💌 Sect<br>arch Student by* Student<br>E Export | ion A 🔹 Stude<br>Iame 💽 Priya | nt* P  | riya Patil <b>▼</b><br>Find Reset |             |            |        |
|-----------------|------------------------------------------------------------------------|-------------------------------|--------|-----------------------------------|-------------|------------|--------|
|                 |                                                                        |                               | Studer | nt Master                         |             |            |        |
| SI.No.          | Adm.No ¢                                                               | Student Name 🗧                | Sex    | Father Name                       | Mother Name | Father No  | Action |
| 1               | 103                                                                    | Priya Patil                   | Girl   | Prabhugouda                       | Ganga       | 9741448445 | ×      |
|                 |                                                                        | bbA 🔘                         |        | «                                 |             |            |        |

# **Father Name**

#### User can find the student by Father Name.

If User does not know which class the Student belongs to they can find student by entering the **Father Name**. If the User does not know the full name of the parent, they can enter the Starting Letter (Case Sensitive) and click on find. You will get the Students with the Letter or father name you have entered irrespective of Class and Section.

- 1. In Search Student By select FatherName.
- 2. Enter the Father Name.
- 3. Click on Find button.

Hence the user can get to know for which class and section the student belongs to. You can edit and update the Student details.

| Class -Select-   | Section -     | -Select 👻 Stu | udent*Select | •         |    |
|------------------|---------------|---------------|--------------|-----------|----|
|                  |               |               |              |           |    |
| Search Student b | y* FatherName | ✓ Prabhu      |              | Find Rese | et |
| Export           |               |               |              |           |    |

| Find Student<br>Class I Std  Section A  Student* Priya Patil  Search Student by* FatherName  Prabhu Find Reset Export |              |                |      |             |             |            |        |  |  |  |  |
|----------------------------------------------------------------------------------------------------|--------------|----------------|------|-------------|-------------|------------|--------|--|--|--|--|
| Student Master                                                                                                    |              |                |      |             |             |            |        |  |  |  |  |
| SI.No.                                                                                                    | Adm.No ¢     | Student Name + | Sex  | Father Name | Mother Name | Father No  | Action |  |  |  |  |
| 1                                                                                                    | 103          | Priya Patil    | Girl | Prabhugouda | Ganga       | 9741448445 | X      |  |  |  |  |
|                                                                                                    | C Add C DA C |                |      |             |             |            |        |  |  |  |  |

### **Mobile Number**

#### User can find the student by mobile Number.

If User does not know which class the Student belongs to they can find student by entering the **Mobile Number**. If the User does not know the full mobile number, they can enter the Starting Number and click on find. You will get the Students with the mobile number you have entered irrespective of Class and Section.

- 1. In Search Student By select MobileNo.
- 2. Enter the mobile number.
- 3. Click on Find button.

Hence the user can get to know for which class and section the student belongs to. You can edit and update the Student details.

| ClassSelect 💌 Section       | Select 💌 Student*Se | ect 💌      |
|-----------------------------|---------------------|------------|
| Search Student by* MobileNo | ▼ 9741588179        | Find Reset |
| A Export                    |                     |            |

| Find Student         Class      Select         Search Student by*       MobileNo         Image: Search Student by*       MobileNo         Image: Search Student by*       MobileNo </th |          |       |         |                |     |             |             |            |        |  |
|----------------------------------------------------------------------------------------------------|----------|-------|---------|----------------|-----|-------------|-------------|------------|--------|--|
| Student Master                                                                                                    |          |       |         |                |     |             |             |            |        |  |
| SI.No.                                                                                                    | Adm.No ¢ | Grade | Section | Student Name + | Sex | Father Name | Mother Name | Father No  | Action |  |
| 1                                                                                                    | 102      | I Std | в       | Sujay          | Boy | Jayanth     | Shruthi     | 9741588179 | ×      |  |
|                                                                                                    | S Add    |       |         |                |     |             |             |            |        |  |